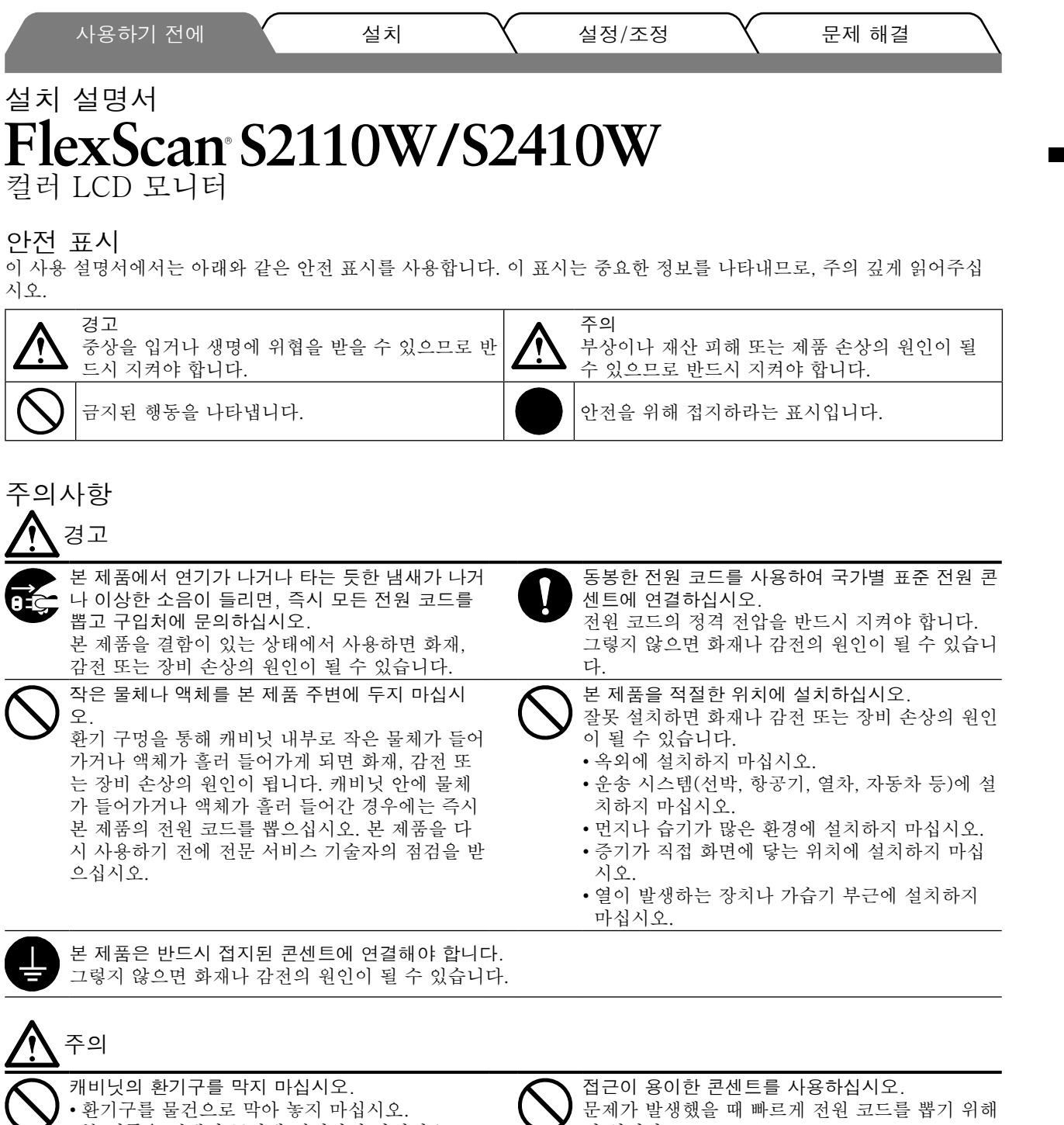

• 본 제품을 폐쇄된 공간에 설치하지 마십시오. • 본 제품을 눕혀 놓거나 뒤집어 놓고 사용하지 마 십시오.

환기구를 막으면 공기 흐름이 원활하지 못해 화재, 감전 또는 장비 손상의 원인이 될 수 있습니다.

서 입니다.

아 노 오

### 설치 설명서 및 사용 설명서 정보

|            | <b>설치 설명서</b><br>( 현재 설치 설명서 )         | 모니터를 컴퓨터에 연결하는 작업에 관한 정보.          |
|------------|----------------------------------------|------------------------------------|
| $\bigcirc$ | <b>사용 설명서</b><br>(CD-ROM에 있음, HTML 파일) | 화면 조정, 설정 및 사양에 관한 설명과 정보 및 추가 정보. |

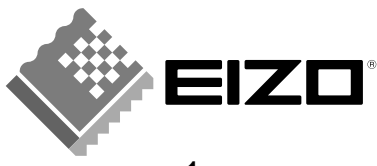

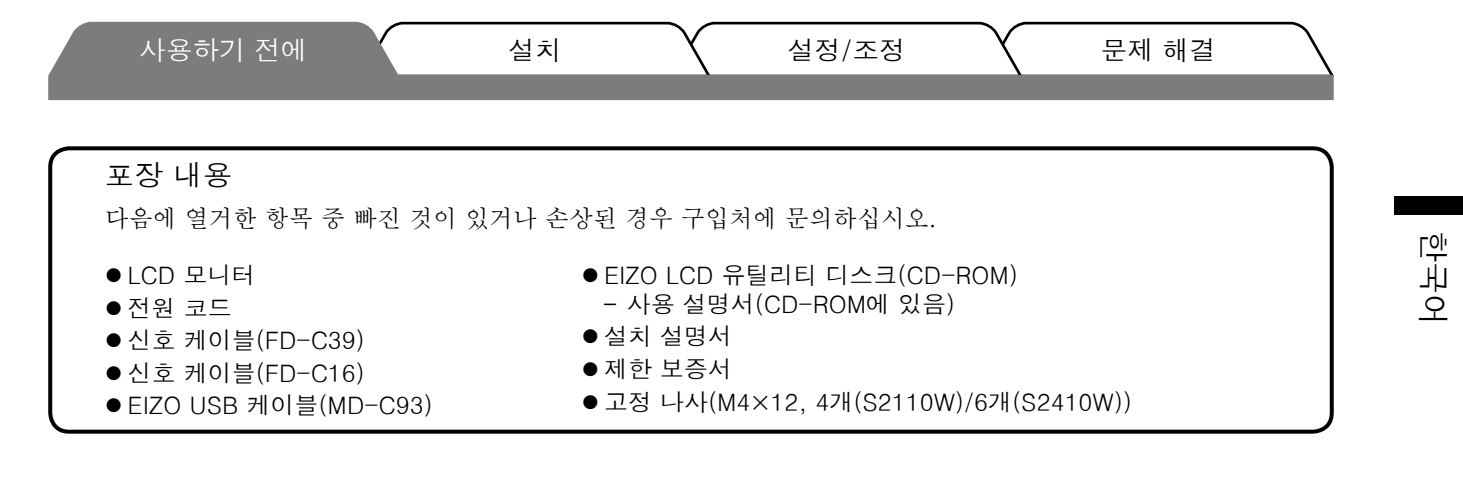

# 각 부분의 명칭과 기능(S2110W의 예)

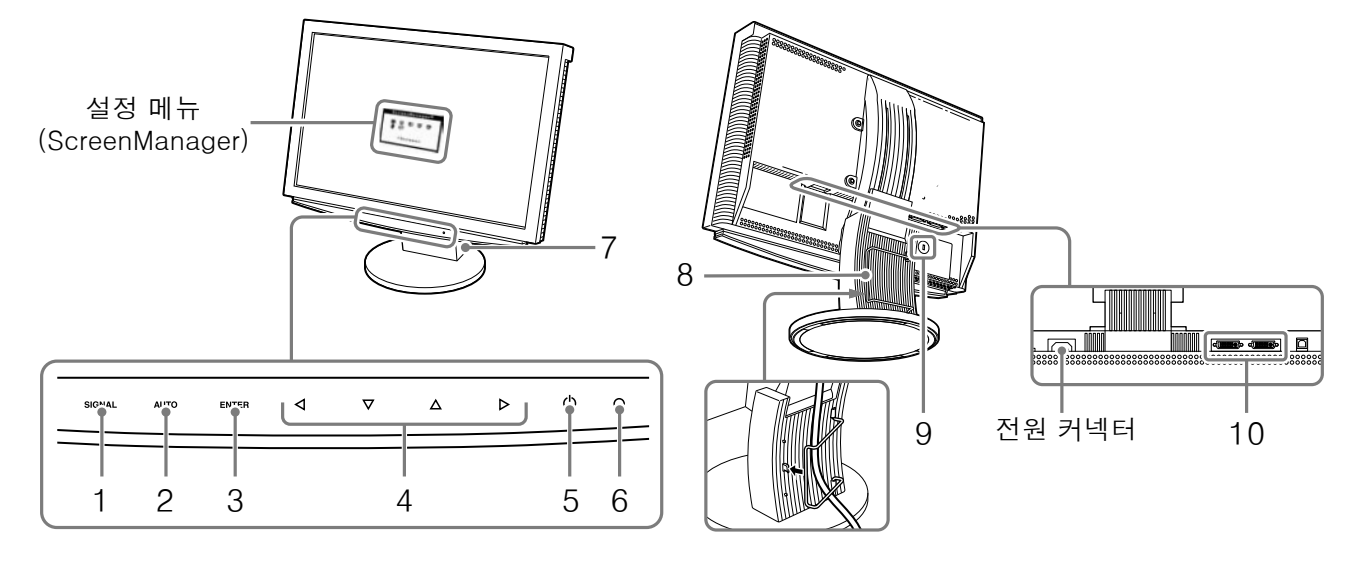

| 1  | 입력 신호 선택 스위치<br>(SIGNAL)     | 2대의 PC를 연결할 때 입력 신호를 전환합니다.                                                                               |
|----|------------------------------|----------------------------------------------------------------------------------------------------|
| 2  | 자동 조정 스위치(AUTO)              | 화면을 적절한 상태로 자동 조정합니다. (아날로그 입력만 해당)                                                                       |
| 3  | 입력 스위치(ENTER)                | 설정 메뉴(ScreenManager)가 표시되지 않은 경우<br>• 설정 메뉴(ScreenManager)를 표시합니다.                                        |
|    |                              | 설정 메뉴(ScreenManager)가 표시된 경우<br>• 설정 메뉴에서 조정한 값을 확인 및 저장합니다.                                              |
| 4  | 방향 스위치<br>(왼쪽, 아래쪽, 위쪽, 오른쪽) | 설정 메뉴(ScreenManager)가 화면에 표시된 경우<br>•원하는 기능을 선택합니다.<br>•✔ 및 ▶ 스위치를 사용하여 조정 값을 높이거나 낮춥니다.                  |
|    |                              | 조정 메뉴(ScreenManager)가 화면에 표시되지 않은 경우<br>• ◀ 또는 ▶ 스위치를 사용하여 FineContrast(과인 콘트라스트) 메뉴(5페<br>이지 참조)를 표시합니다. |
|    |                              | · 스 또는 V 드위지를 사용하여 함기 또성 와인을 표시합니다.                                                                       |
| 5  | 선원 스위치                       | 신원을 켜거나 끕니나.                                                                                              |
| 6  | 전원 표시등                       | 모니터의 작농 상태를 나타냅니다.<br>파랑 : 작동 중                                                                           |
|    |                              | 도당 : 절선 모드<br>노랑 깜박임 : 전원 꺼짐(주 전원은 켜짐)<br>꺼짐 : 전원 끄기                                                      |
| 7  | ArcSwing 스탠드                 | 모니터 화면의 높이와 각도를 조정합니다.                                                                                    |
| 8  | 케이블 홀더                       | 모니터 케이블을 보관합니다.                                                                                           |
| 9  | 보안 잠금 슬롯                     | 보안 케이블을 연결할 수 있습니다. 이 잠금 기능은 Kensington의<br>MicroSaver 보안 시스템을 지원합니다.                                     |
| 10 | 입력 신호 커넥터                    | DVI-I 커넥터 × 2개(SIGNAL 1, SIGNAL 2)                                                                        |

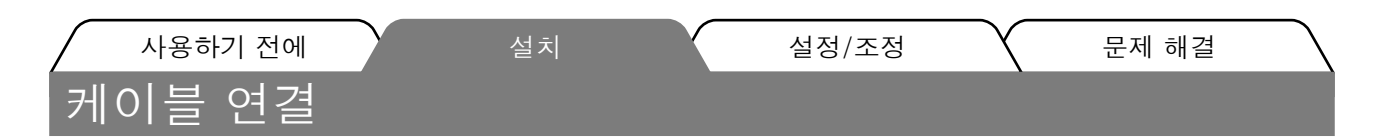

#### 참고

현재 모니터를 이 모니터로 교체하려면, 컴퓨터 해상도가 이 모니터의 권장 해상도인 1680×1050(S2110W)/1920×1200(S2410W)으로 설정되어 있는지 확인하십시오.

✔ PC와 모니터의 전원 스위치가 모두 꺼져 있는지 확인하십시오.

2 커넥터에 맞는 신호 케이블로 모니터를 컴퓨터에 연결합니다.

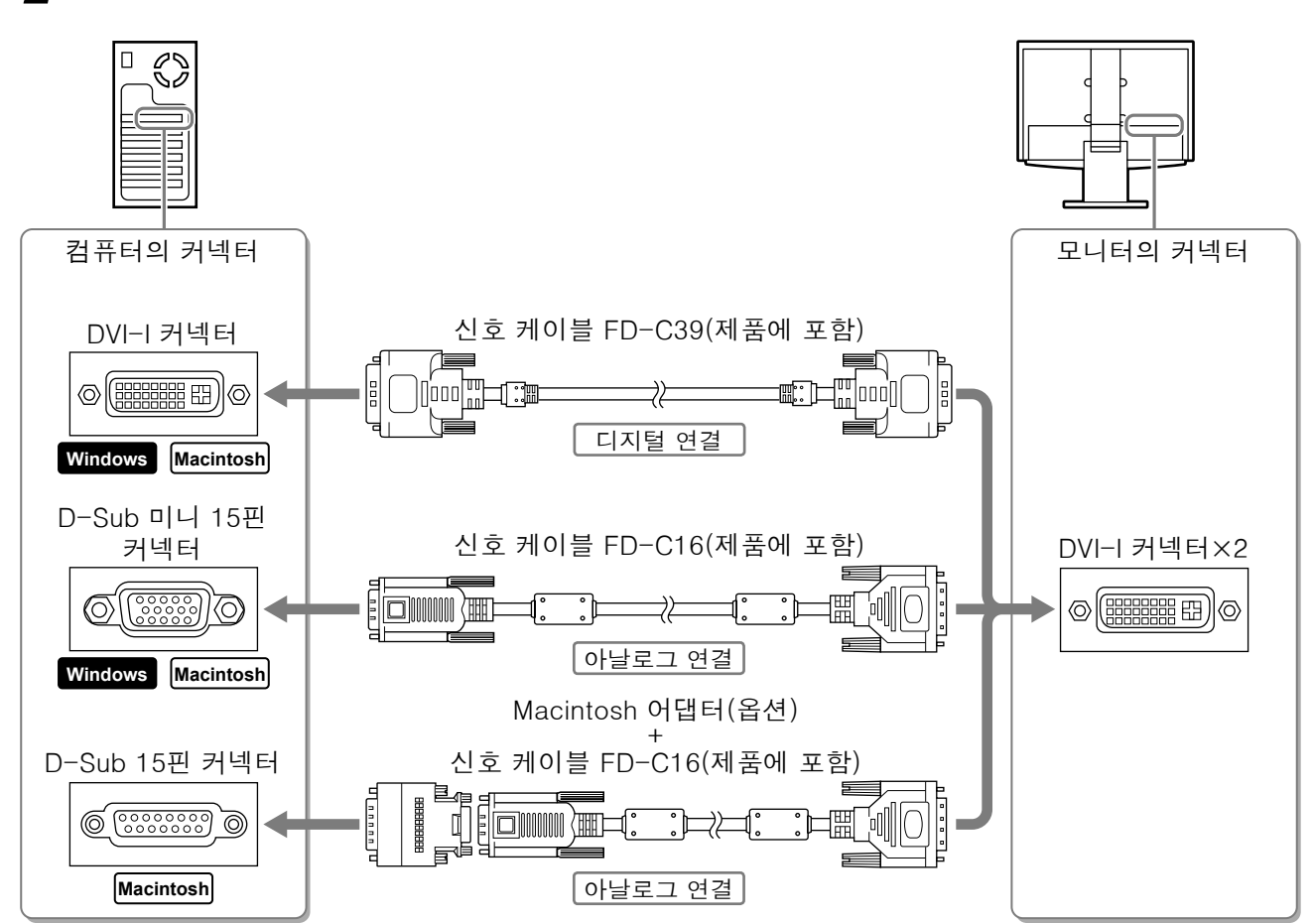

3 전원 코드를 모니터 후면의 전원 커넥터에 꽂습니다.

# 화면 높이와 각도 조정

- 1 모니터 높이를 조정합니다. 모니터를 높이려면 뒤로 밀고, 낮추려면 앞으로 끌어 당기십시오.
- 2 모니터의 위치와 각도를 조정합니다. 모니터 각도를 조정하려면 한 손으로 스탠드를 잡고 다른 손으로 캐비닛 위쪽을 잡 아 모니터를 기울이십시오.

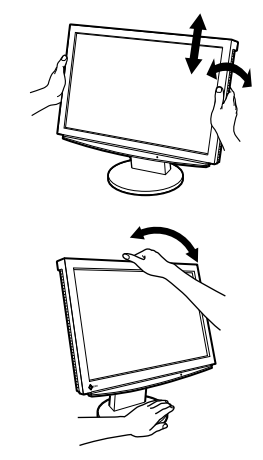

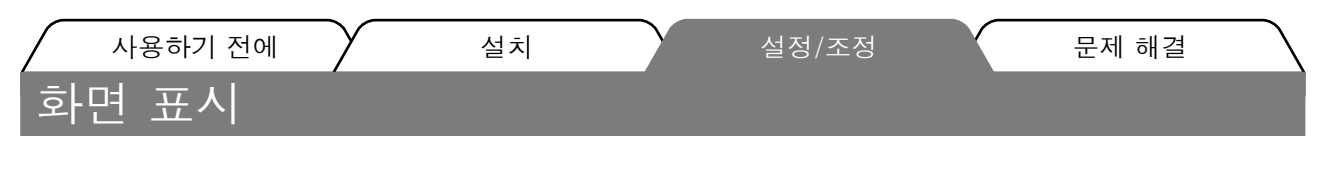

- 1 을 눌러 모니터를 켭니다.
- **2** PC를 켭니다.

모니터의 전원 표시등이 켜지고(파랑) 화면 이미지가 나타납니다.

3 아날로그 입력의 경우, "자동 조정 기능"을 실행합니다("자동 조정 기능 실행" 참조). 디지털 입력의 경우, 미리 설정된 데이터에 따라 정확하게 이미지를 표시하므로 "자동 조정 기능"이 필 요하지 않습니다.

#### 참고

- 작업이 끝나면 항상 PC와 모니터를 끄십시오.
- 에너지를 절약하기 위해 사용을 마친 후에는 모니터를 끄십시오. 에너지 절약 효과를 더욱 높이려면 모니 터를 전원 공급기에서 분리하는 것이 좋습니다.

# 자동 조정 기능 실행(아날로그 입력만 해당)

아날로그 입력의 경우, 자동 조정 기능을 사용하여 클록, 위상 및 해상도를 자동으로 조정할 수 있습니다. 자동 조정 기능에 대한 자세한 내용은 CD-ROM의 사용 설명서를 참조하십시오.

- 1 자동 조정 스위치(AUTO)를 누릅니다. 메시지 창이 나타납니다.
- 2 메시지가 표시되어 있는 동안 자동 조정 스위치(AUTO)를 다시 누릅니다. 자동 조정 기능이 작동하고 클록, 위상, 화면 위치 및 해상도가 자동으로 조정됩니다.

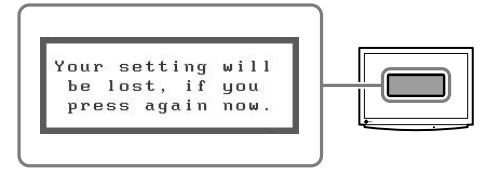

#### 참고

• "자동 조정" 기능은 Macintosh 또는 Windows PC 화면의 가능한 최대 영역에 이미지가 표시될 때 정확하 게 작동합니다.

DOS 프롬프트 창을 사용하거나 바탕 화면 배경색이 검정으로 설정된 경우와 같이 이미지가 화면의 일부 에만 표시될 경우에는 제대로 작동하지 않을 수 있습니다.

• "자동 조정" 기능은 일부 그래픽 보드를 사용한 시스템에서는 제대로 작동하지 않을 수 있습니다.

| $\bigcap$ | 사용하기 전에  | $\gamma$ | 설치 | $\overline{}$ | 설정/조정 | 문제 해결 | $\overline{}$ |
|-----------|----------|----------|----|---------------|-------|-------|---------------|
| 와         | ·번 보느 신' | <b>4</b> |    |               |       |       |               |

FineContrast(파인 콘트라스트)를 이용하여 화면 표시에 가장 알맞은 모드로 쉽게 변경할 수 있습니다. FineContrast에 대한 자세한 내용은 CD-ROM의 사용 설명서를 참조하십시오.

#### FineContrast 모드

| Custom(사용자 정의) | 사용자의 기호에 따라 색상 설정을 조정합니다.          |
|----------------|------------------------------------|
| Movie(동영상)     | 애니메이션 이미지에 알맞습니다.                  |
| Picture(사진)    | 사진 또는 그림 이미지 표시에 알맞습니다.            |
| Text(텍스트)      | 워드 프로세서나 스프레드시트 소프트웨어의 텍스트에 알맞습니다. |
| sRGB           | sRGB 지원 주변기기와의 색상 일치에 알맞습니다.       |

화면의 왼쪽 아래에 FineContrast 메뉴가 나타납니다.

- 2 FineContrast 메뉴가 표시되어 있는 동안 
  오 드는 ▷
  을 누릅니다.
  스위치를 누를 때마다 다른 모드로 전환됩니다("FineContrast 모드" 참조).
- 3 원하는 디스플레이 모드에서 입력 스위치(ENTER)를 누릅니다. 모드 설정을 저장합니다.

# 화면 밝기 조정

- 1 △ 또는 ▽ 을 누릅니다. 밝기 조정 메뉴가 나타납니다.
- 2 △ 또는 ▽ 으로 밝기를 조정합니다. △ 을 눌러 화면을 밝게 하거나 ▽ 을 눌러 화면을 어둡게 합 니다.
- **3** 원하는 밝기에서 입력 스위치(ENTER)를 누릅니다. 조정된 값을 저장합니다.

ÿ.

밝기 조정 메뉴

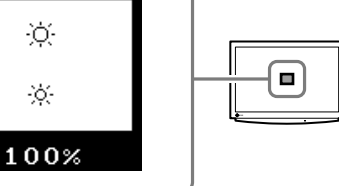

더 상세한 조정을 원하는 경우 CD-ROM 의 사용 설명서를 참조하십시오.

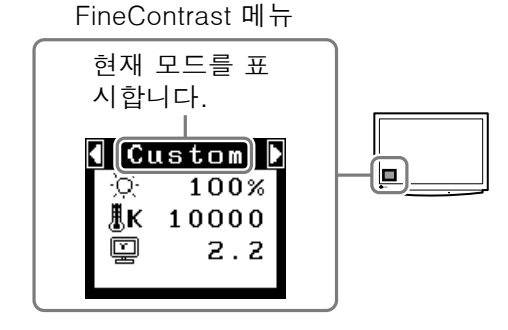

· 한 부 어 아래의 권장 해결 방법을 실행한 후에도 문제가 지속되면 EIZO 대리점에 문의하십시오.

## 1. 전원 표시등 확인 .

| 증상          | 상태            | 원인 및 해결 방법                                                                     |  |
|-------------|---------------|--------------------------------------------------------------------------------|--|
| 화면이 나타나지 않음 | 전원 표시등 상태: 꺼짐 | 전원 코드가 제대로 연결되었는지 확인하십시<br>오. 문제가 지속되면, 모니터 전원을 몇 분 동안<br>꺼 두었다가 다시 켜고 시도하십시오. |  |
|             |               | 🖒 을 눌러 보십시오.                                                                   |  |
|             | 전원 표시등 상태: 파랑 | 밝기 설정을 확인하십시오.                                                                 |  |
|             | 전원 표시등 상태: 노랑 | 입력 신호 선택 스위치(SIGNAL)를 눌러 입력된<br>신호를 선택해 보십시오.                                  |  |
|             |               | 키보드의 키를 누르거나 마우스를 클릭해 보십<br>시오. (사용 설명서 참조)                                    |  |

2. 오류 메시지 확인. (메시지는 40 초 동안 화면에 표시됩니다.) 이 메시지는 모니터가 제대로 작동하더라도 신호가 제대로 입력되지 않으면 나타납니다.

| 증상                                                                   | 상태                                                  | 원인 및 해결 방법                                                      |
|----------------------------------------------------------------------|-----------------------------------------------------|-----------------------------------------------------------------|
| Signal Check                                                         | 신호가 제대로 입력되지 않았습<br>니다.                             | PC가 켜졌는지 확인하십시오.                                                |
| Signal 2<br>fH: 0.0kHz                                               |                                                     | 신호 케이블이 PC 또는 그래픽 보드에 제대로<br>연결되었는지 확인하십시오.                     |
| fV: 0.0Hz                                                            |                                                     | 입력 신호 선택 스위치(SIGNAL)를 눌러 입력된<br>신호를 선택해 보십시오.                   |
| Signal Error<br>Signal 1<br>fD:165.0MHz<br>fH: 75.0kHz<br>fV: 60.0Hz | 신호 주파수가 범위를 벗어났습<br>니다. 잘못된 신호 주파수는 빨<br>강으로 표시됩니다. | 그래픽 보드의 유틸리티 소프트웨어를 사용하여<br>주파수 설정을 변경하십시오(그래픽 보드의 설<br>명서 참조). |

# Weergavemodi Režimy zobrazení Tryby wyświetlacza

표시 모드 顯示模式

Т

Het beeldscherm ondersteunt de volgende resoluties.

Monitor podporuje následující rozlišení.

Wyświetlacz dysponuje następującymi rozdzielczościami.

이 모니터는 다음과 같은 해상도를 지원합니다.

顯示器支援以下解析度。

# Analog Input

| Analog Input         | C C C C C C C C C C C C C C C C C C C |                                          | S2110W                | S2410W                  |
|----------------------|---------------------------------------|------------------------------------------|-----------------------|-------------------------|
| Resolution Frequency |                                       | Remarks                                  | Dot Clock<br>~150 MHz | Dot Clock<br>~202.5 MHz |
| 640 × 480            | 67 Hz                                 | Apple Macintosh                          | $\checkmark$          | $\checkmark$            |
| 640 × 480            | ~85 Hz                                | VGA, VESA                                | $\checkmark$          | $\checkmark$            |
| 720 × 400            | 70 Hz                                 | VGA TEXT                                 | $\checkmark$          | $\checkmark$            |
| 800 × 600            | ~85 Hz                                | VESA                                     | $\checkmark$          | $\checkmark$            |
| 832 × 624            | 75 Hz                                 | Apple Macintosh                          | $\checkmark$          | $\checkmark$            |
| 1024 × 768           | ~85 Hz                                | VESA                                     | $\checkmark$          | $\checkmark$            |
| 1152 × 864           | 75 Hz                                 | VESA                                     | √                     | $\checkmark$            |
| 1152 × 870           | 75 Hz                                 | Apple Macintosh                          | √                     | $\checkmark$            |
| 1280 × 960           | 60 Hz                                 | VESA                                     | √                     | $\checkmark$            |
| 1280 × 960           | 75 Hz                                 | Apple Macintosh                          | √                     | $\checkmark$            |
| 1280 × 1024          | ~85 Hz                                | VESA                                     | √<br>(~75 Hz)         | $\checkmark$            |
| 1600 × 1200          | ~75 Hz                                | VESA                                     | _                     | $\checkmark$            |
| *1680 × 1050         | 60 Hz                                 | VESA CVT                                 |                       | $\overline{\mathbf{v}}$ |
| **1920 × 1200        | 60 Hz                                 | VESA CVT, VESA CVT RB (Reduced Blanking) | —                     | $\checkmark$            |

### **Digital Input**

|               |           |                                          | S2110W                | S2410W                |
|---------------|-----------|------------------------------------------|-----------------------|-----------------------|
| Resolution    | Frequency | Remarks                                  | Dot Clock<br>~120 MHz | Dot Clock<br>~162 MHz |
| 640 × 480     | 60 Hz     | VGA                                      | $\checkmark$          | $\checkmark$          |
| 720 × 400     | 70 Hz     | VGA TEXT                                 | $\checkmark$          | $\checkmark$          |
| 800 × 600     | 60 Hz     | VESA                                     | $\checkmark$          | $\checkmark$          |
| 1024 × 768    | 60 Hz     | VESA                                     | $\checkmark$          | $\checkmark$          |
| 1280 × 960    | 60 Hz     | VESA                                     | $\checkmark$          | $\checkmark$          |
| 1280 × 1024   | 60 Hz     | VESA                                     | $\checkmark$          | $\checkmark$          |
| 1600 × 1200   | 60 Hz     | VESA                                     | —                     | $\checkmark$          |
| *1680 × 1050  | 60 Hz     | VESA CVT, VESA CVT RB (Reduced Blanking) | $\checkmark$          | $\checkmark$          |
| **1920 × 1200 | 60 Hz     | VESA CVT RB (Reduced Blanking)           | _                     | $\checkmark$          |

\*Aanbevolen resolutie voor S2110W, \*\*Aanbevolen resolutie voor S2410W.

\*Doporučené rozlišení pro S2110W, \*\*Doporučené rozlišení pro S2410W.

\*Rozdzielczość zalecana dla S2110W, \*\*Rozdzielczość zalecana dla S2410W.

\*S2110W 권장 해결 방법, \*\*S2410W 권장 해결 방법

\*S2110W 建議使用的解析度, \*\*S2410W 建議使用的解析度。

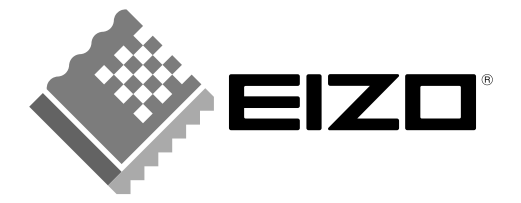

### **EIZO NANAO CORPORATION**

153 Shimokashiwano, Hakusan, Ishikawa 924-8566 Japan Phone: +81 76 277 6792 Fax: +81 76 277 6793